## NATURTRESC

Tutorial para realizar las inscripciones a través de internet (las imágenes se pueden ampliar)

Una vez entrado en la web: www.euro-senders.com/naturtresc se ha de clicar en el menú horizontal superior el recuadro "Próxima caminata".

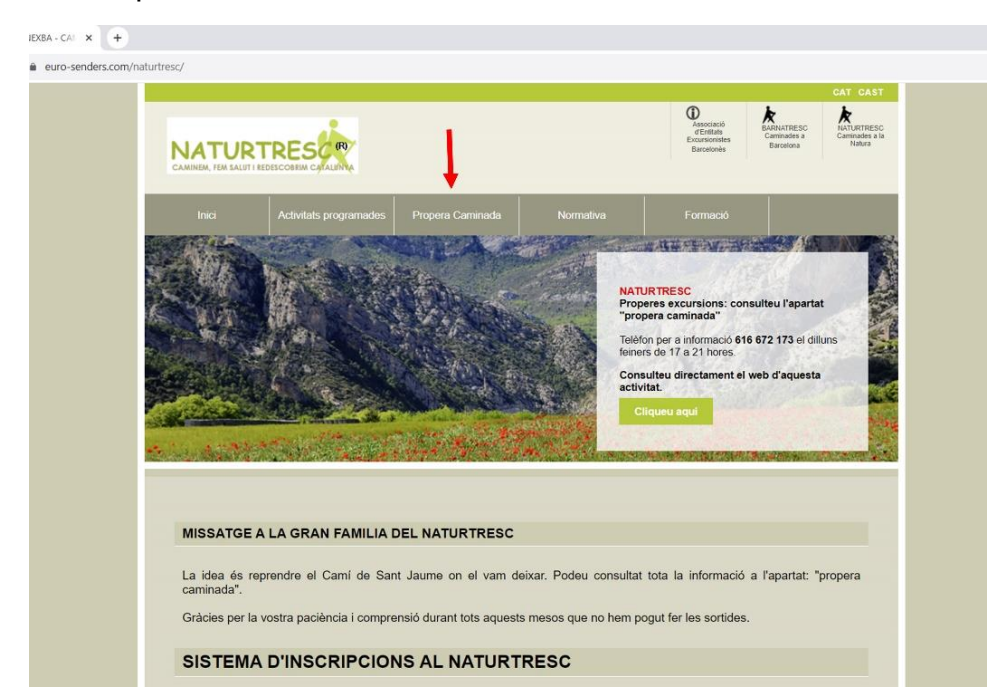

Una vez abierta esta parte de la web se tiene acceso a la información de la excursión y a la posibilidad de inscripción por internet.

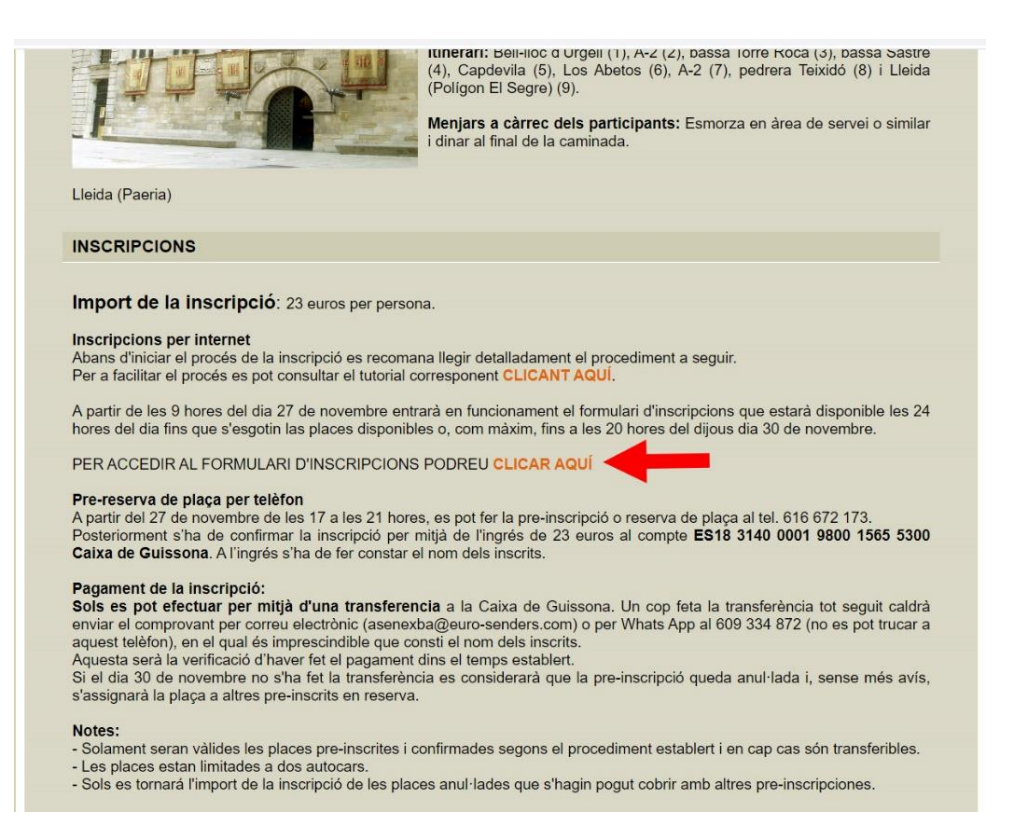

Hay que clicar donde dice "PARA ACCEDER AL FORMULARIO DE INSCRIPCIONES PUEDE CLICAR AQUÍ" y seguidamente se tendrá acceso a un formulario.

En este formulario se informa de las plazas restantes (las disponibles)

| Associac<br>Excursion            | nistes del Barcelonès                    |
|----------------------------------|------------------------------------------|
| Camí de S<br>Catalunya<br>Lleida | Sant Jaume de<br>a: Bell·lloc d'Urgell - |
| <b>Data:</b> 03/12/2023          | Cliqueu aquí per accedir al formulari    |
| 📋 INSCRIPCIÓ STANDAR             | RD - 23 € ▲ queden 30 espais Iliures     |

A continuación se tiene acceso al propio formulario de las inscripciones.

Tenga en cuenta que se deben rellenar todos los espacios con todos los datos que se piden.

Si de alguna persona que debe inscribir le falta alguno de los datos, el sistema no le permitirá acabar de formalizar la inscripción y todo lo que haya escrito quedará sin efecto.

## <u>Formulario</u>

| Cataluny                                              | a: Bell·lloc                          | d'Urgell                  | Lleida |
|-------------------------------------------------------|---------------------------------------|---------------------------|--------|
| Data: 03/12/2023                                      |                                       |                           |        |
| Afegir informació Part                                | ticipant 1                            |                           |        |
| O Important: Empleni els                              | s camps del formulari tal i com apare | ixen al seu DNI           | -      |
| Nom:                                                  |                                       |                           |        |
|                                                       |                                       |                           |        |
| Primer Cognom:                                        |                                       |                           |        |
| Segon Cognom:                                         |                                       |                           |        |
| si no en té, posi "no en tinc"                        |                                       |                           |        |
| Email:                                                |                                       |                           |        |
|                                                       |                                       |                           |        |
| Adreça:                                               |                                       |                           |        |
| CP                                                    | Pohlorió                              |                           |        |
|                                                       |                                       |                           |        |
| DNI:                                                  |                                       | Sexe:                     |        |
|                                                       |                                       | O Home                    | O Dona |
| Mòbil:                                                |                                       |                           |        |
| Data Naixement (dia/me                                | s/anv):                               |                           |        |
| dd/mm/aaaa                                            |                                       |                           |        |
| He llegit i comprès el q<br>tractament de les meyes d | ue disposa el reglament de la UE i a  | torgo el meu consentiment | per al |
| tractament de les méves d                             |                                       | FEGIR UN ALTRE PARTIC     |        |
|                                                       |                                       |                           |        |

Todos los datos que se piden son imprescindibles para gestionar la inscripción.

Al final de este formulario (o si hace una segunda inscripción será al final de la segunda inscripción) si los ha rellenado con todos los datos que se piden, deberá clicar sobre el recuadro "proceder al pago" y le aparecerá una pantalla con los datos que ha puesto en los formularios.

Formulario para la segunda inscripción

| opcional                                                                            |                                                                                                    |
|-------------------------------------------------------------------------------------|----------------------------------------------------------------------------------------------------|
| Important: Empleni els can                                                          | nps del formulari tal i com apareixen al seu DNI                                                           |
| Nom:                                                                                |                                                                                                    |
|                                                                                     |                                                                                                    |
| Primer Cognom:                                                                      |                                                                                                    |
| Segon Cognom:<br>si no en té, posi "no en tinc"                                     |                                                                                                    |
| Email:                                                                              |                                                                                                    |
|                                                                                     |                                                                                                    |
| Adreça:                                                                             |                                                                                                    |
| CP:                                                                                 | Població:                                                                                                  |
|                                                                                     |                                                                                                    |
|                                                                                     | Sexe:<br>O Home O Dona                                                                                     |
| Mòbil:                                                                              |                                                                                                    |
| Data Naixamant (dia/mac/an)                                                         | A.                                                                                                    |
| dd/mm/aaaa                                                                          | <i></i>                                                                                                    |
| <ul> <li>He llegit i comprès el que di<br/>tractament de les meves dades</li> </ul> | sposa el reglament de la UE i atorgo el meu consentiment per al<br>segons el que figura en aquest document |
| 泉 PROCEDIR AL PAGAME                                                                |                                                                                                    |
|                                                                                     |                                                                                                    |

|   | Si us plau, assegureu-vos que les dade | es són correctes abans de procedir a la inscripció del |
|---|----------------------------------------|--------------------------------------------------------|
|   | participant.                           | k                                                      |
|   | Núm inscripcions: 1                    |                                                        |
|   | <b>Total:</b> 23€                      |                                                        |
|   | Participant 1                          |                                                        |
|   | Nom i cognoms                          |                                                        |
|   | DNI:                                   | Si es fan dues inscripcions cal revisar les dues       |
|   | Correu electrònic                      | •                                                      |
|   | Telèfon                                |                                                        |
|   | Adreça completa                        |                                                        |
|   | Població i codi postal                 | Si cal                                                 |
| - | 泉 PROCEDIR AL PAGAMENT                 | () CORREGIR INFORMACIÓ                                 |

Si está de acuerdo pulse "procedir al pagament" de lo contrario pulse en "corregir información" y una vez considere que todo está correcto pulse en "Procedir al pagament" y le aparecerá esta página donde debe elegir cómo desea hacer el pago.

Tiene la posibilidad de pagar a través del sistema Paypal o la posibilidad de pagar con tarjeta de crédito.

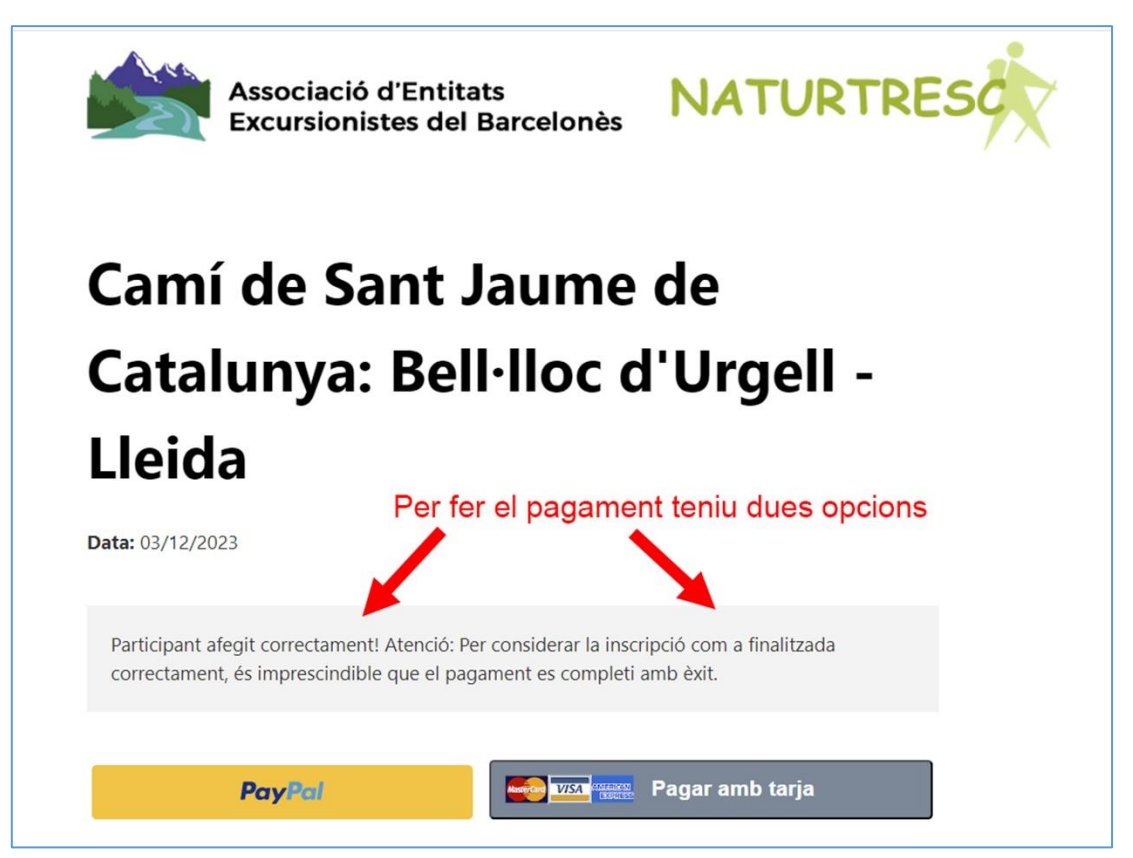

Si opta por la opción de PayPal le aparecerá este formulario que deberá cumplimentar

| Pagar con PayPal                                                                                                 |
|----------------------------------------------------------------------------------------------------|
| Las compras que cumplan los requisitos se incluirán en la Protección del<br>comprador de PayPal. Ver condiciones |
| Correo electrónico o número de móvil                                                                             |
| Contraseña                                                                                                    |
| Has olvidado la contraseña?                                                                                      |
| Iniciar sesión                                                                                                   |
| 0                                                                                                    |
| Pagar con tarjeta de débito o crédito                                                                            |
|                                                                                                    |
| 🗲 🗸 Español English                                                                                              |

En el caso de querer pagar con tarjeta de crédito (VISA, Master Car, etc.) le aparecerá el siguiente formular que debe cumplimentar y al final dar la orden de pagar.

| ← □ Associació d'Entitats Excursionistes del Barcelonès | Pagar con link =>                                                                                                    |
|---------------------------------------------------------|----------------------------------------------------------------------------------------------------|
| Inscripció Standard                                     | O pagar con tarjeta                                                                                                    |
| 23,00 €                                                 | Correo electrónico                                                                                                    |
|                                                         | Información de la tarjeta                                                                                                    |
|                                                         | VISA                                                                                                    |
|                                                         |                                                                                                    |
|                                                         | Nombre del titular de la tarjeta                                                                                                    |
|                                                         |                                                                                                    |
|                                                         | País o región                                                                                                    |
|                                                         | ~                                                                                                    |
|                                                         | Guardar mis datos de forma segura para un<br>proceso de compra en un clic<br>Paga más rápido en Associació d'Entitats Excursionistes<br>del Barcelonés y en todos los comercios que acepten<br>Link. |
|                                                         | <b>5</b> 612 34 56 78                                                                                                    |
|                                                         | Al guardar mis datos, acepto las <u>Condiciones de Link</u> y la <u>Política</u><br>de privacidad.                                                                                                   |
| Powered by <b>stripe</b> Condiciones Privacidad         | link · Más.información                                                                                                    |
|                                                         | Pagar                                                                                                    |
|                                                         |                                                                                                    |

Una vez dada la orden de pago recibirá un correo electrónico con la confirmación de la inscripción y le aparecerá en pantalla esta imagen:

|                                                                                                    | Associació d'Entitats<br>Excursionistes del Barcelonès                                                 |
|----------------------------------------------------------------------------------------------------|----------------------------------------------------------------------------------------------------|
| ⊗ La                                                                                                    | a seva inscripció s'ha tramitat correctament                                                           |
| Gi                                                                                                    | ràcies pel seu pagament, rebrà confirmació al seu correu<br>ectrònic o bé pot imprimir aquesta pàgina. |
| Esdeveni<br>Data Con<br>Núm ins<br>Núm con<br>Total:<br>Participa<br>Nom:<br>DNI:<br>Data naixer<br>Correu elec<br>Telèfon:<br>Adreça:<br>Població i d | iment:<br>manda:<br>scripcions:<br>nfirmació:<br>ant :<br>ment :<br>ctrònic:                           |